# Student – podklad pro zadání tématu VŠKP

!!! NUTNÉ !!! Nastavit upozornění v portálu STAGu na "Událost v aplikaci Témata kvalifikačních prací"

| V 17                   | Vítejte Moje studium Prohlížení                | Kvalita výuky Uchazeč Info ke     | STAGu Portál          |
|------------------------|------------------------------------------------|-----------------------------------|-----------------------|
| Průběh studia          | Informace o uživateli a jeho rolích v IS/STAG  |                                   |                       |
| Vizualizace studia     | 2 (1) 1 →                                      | Role / uživatel Student:          | Poplatky za :         |
| Zbývající povinnosti   |                                                |                                   | Max, uoba studi       |
| Zápis na termíny       | Seznam oznámen Nastavení odesílání             |                                   |                       |
| Moje údaje             | Nastavte si oznámení, která se týkají Vašel    | ho studia:                        |                       |
| Semestrální práce      | Jazyk zasílaných e-mailů Čeština 🗸             |                                   |                       |
| Soubory studenta       | Společné nastavení všech tvpů oznámení:        | nenastaveno - v                   | toto společné nastave |
| Studijní materiály     | Hromadná oznámoní                              | E mail ibaad                      |                       |
| Předzápis              |                                                | - dle společného pastavení -      | × V                   |
| Grafický předzápis     | Nový soubor k dispozici ke stažení             | - dle společného nastavení -      | · ·                   |
| Kroužkový předzápis    | Odensání studenta z fronty čekatelů na tej     | rmín - dle společného nastavení - | ×                     |
| Burza zápisů           | Přiložení souboru k již stávajícímu výjezdu    | - dle společného nastavení -      | ~                     |
| Témata VŠKP            | Přiložení souboru k přihlášce k nabídce výj    | ezdu - dle společného nastavení - | ~                     |
| Kvalifikační práce     | Přiložení souboru k přihlášce k příjezdu       | - dle společného nastavení -      | ~                     |
| Kontrola plagiátorství | 4. Událost v aplikaci Témata kvalifikačních pr | rací E-mail ihned                 | ~                     |
| Praxe                  | Vloženo hodnocení účastníka praxe              | - dle společného nastavení -      |                       |
| ECTS výjezdy           | Vypsání nového zkouškového termínu             | Neodesílat, neukazovat ani v port | álu                   |
| ECTS příjezdy          | Zapsání studenta z fronty čekatelů na tern     | Neodesílat, ukázat jen v portálu  |                       |
| Hodnocení kvality      | Zapsání známky či zápočtu u předmětu           | E-mail souhrnný každou hodinu     |                       |
| Studentské žádosti     | Změna stavu u příjezdu                         | E-mail souhrnný denně             |                       |
| Automatické zprávy     | Změna stavu u výjezdu                          | - dle společného nastavení -      | ~                     |
| Upomínky               | Změna ve výjezdové LA (EWP)                    | - dle společného nastavení -      | ~                     |

## 1 Zadat nové téma

POZOR: Student si může registrovat maximálně jedno téma VŠKP.

<sup>\* &</sup>quot;Garant oboru" - ačkoli se jedná o garanta nového studijního programu, STAG používá staré označení "obor", tedy označení v návodu "garant oboru" odpovídá novému "garant programu"

| V. KA 177            | Vítejte Moje studium P                                                                                                    | rohlížení Kvalitavýuky Uch                     |
|----------------------|----------------------------------------------------------------------------------------------------|------------------------------------------------|
| Průběh studia        | Informace o uživateli a jeho rol                                                                                                    | lích v IS/STAG                                 |
| Vizualizace studia   | ( <u>)</u>                                                                                                    | Role / uživatel Student: F:                    |
| Zbývající povinnosti |                                                                                                    |                                                |
| Zápis na termíny     | Témata kvalifikačních prací (S0                                                                                                    | 56)                                            |
| Moje údaje           | Provide State Stat |                                                |
| Semestrální práce    |                                                                                                    |                                                |
| Soubory studenta     | Vyhledávaní Nové téma                                                                                                    | 3                                              |
| Studijní materiály   | Téma práce                                                                                                    |                                                |
| Předzápis            | Zařazení kvalifikační práce                                                                                                    | <u>àřské práce. Formát: PDF</u> ⊠ <sup>4</sup> |
| Grafický předzápis   | ⊜ Typ tématu*                                                                                                    | Zadané studentem                               |
| Kroužkový předzápis  | ♥ Pracoviště*                                                                                                    | Zvolte pracoviště                              |
| Burza zápisů         | 🛡 Ak. rok zadání*                                                                                                    | 2022/2023 ¥                                    |
| Témata VŠKP 🛛 🙎      |                                                                                                    | 2023/2024 🗸                                    |
| 10 100 Y / /         | 🗇 Tun práco*                                                                                                    | hakalářská (Re.)                               |

 Veškerý text vepisujte přímo do formuláře STAGu a nepoužívejte Word pro přípravu textu!!! Zamezíte tím vložení speciálních znaků Wordu, které následné znemožňují práci s podkladem.

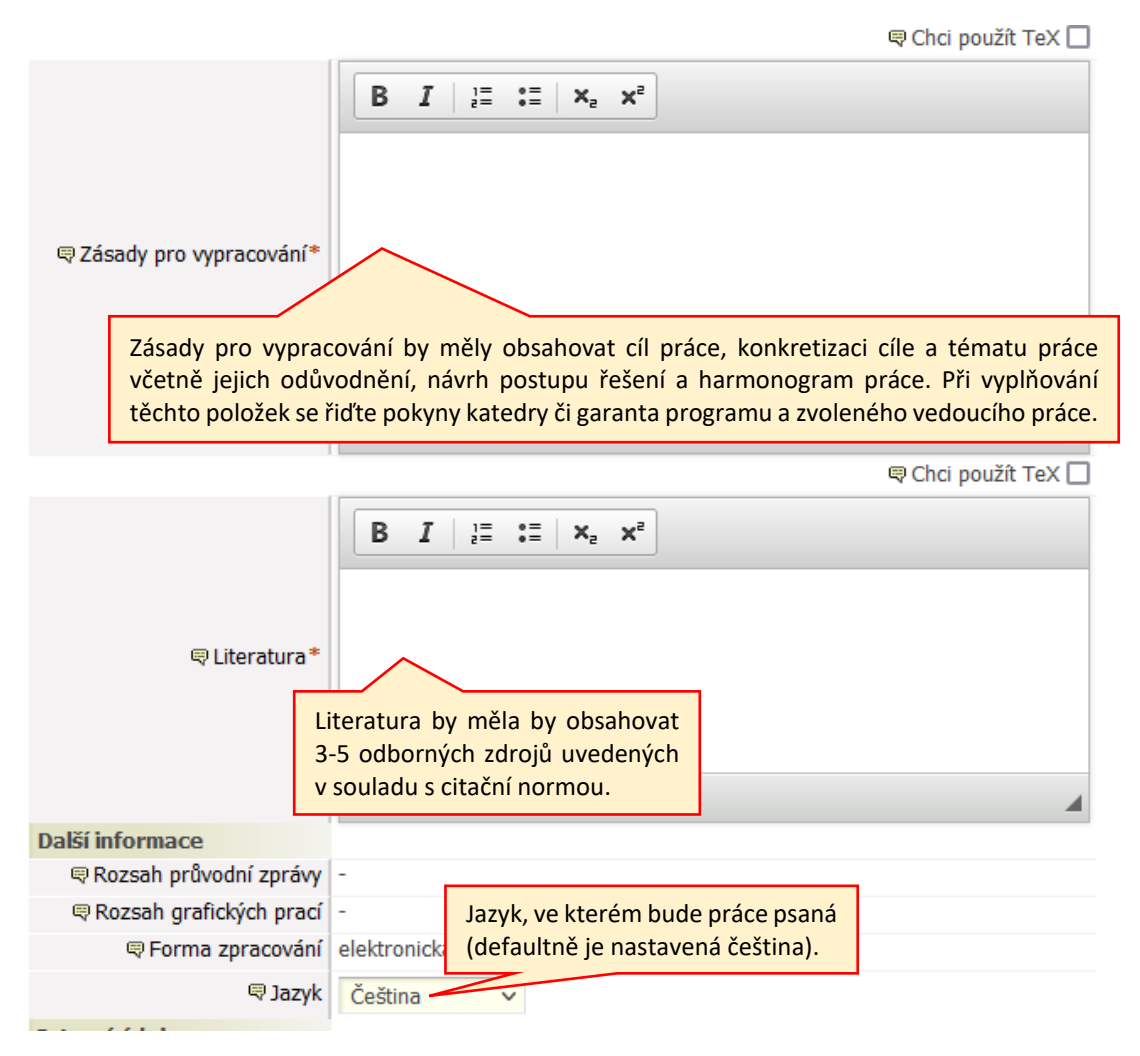

<sup>\* &</sup>quot;Garant oboru" - ačkoli se jedná o garanta nového studijního programu, STAG používá staré označení "obor", tedy označení v návodu "garant oboru" odpovídá novému "garant programu"

Po celou dobu vypracovávání podkladu ponechte Stav schvalování podkladu: *Studentem založen podklad VŠKP*. Můžete se k němu volně dle potřeby vracet a editovat jej.
Nenastavujte podklad do stavu *Studentem dopracován podklad VŠKP* dokud si nejste zcela jisti, že již je vše v pořádku a chcete podklad odeslat vedoucímu práce ke schválení!!!

| Interní údaje       | Nezapomeňte změnit stav schvalování. Jinak nebude možné provádět další<br>kroky potřebné k zadání tématu. |
|---------------------|----------------------------------------------------------------------------------------------------|
| 🛡 Stav schvalování* | Studentem založen podklad VŠKP 🗸 🗸                                                                        |
|                     | Uložit Uložit a zadat další                                                                               |

- I přesto, že podklad je ve stavu schvalování Studentem založen podklad VŠKP, vedoucí práce na něj může nahlížet a popřípadě studentovi "mimo protokol" poradit změny k dopracování.
- Dokud je podklad stále ve stavu Studentem založen podklad VŠKP, může jej student kdykoliv odstranit a zadat nový.

| Burza zápisů           |   | Seznam téma      | at         |               |                   |        |           |           |               |           |
|------------------------|---|------------------|------------|---------------|-------------------|--------|-----------|-----------|---------------|-----------|
| Témata VŠKP            |   | Název tématu     | 1          |               | Typ tématu        | Akade  | mický rok | Obs / max | Dringita      |           |
| Kvalifikační práce     |   | Typ práce        | Pracoviště | Vedoucí práce | Stav schvalování  | zadání | obhajoby  |           | Priorica      |           |
| Kontrola plagiátorství | 1 |                  |            |               | Zadané studentem  |        |           |           | - 12 <b>[</b> |           |
| Praxe                  |   | hakaláčská (Re.) | KEA        |               | Studentem založen | 2022   | 2023      |           | 1             | Odstranit |
| ECTS výjezdy           |   | Dakalarska (DC.) | KJA        |               | podklad VSKP      |        |           |           |               |           |

 Jakmile je student přesvědčen, že podklad je natolik dopracován, že jej již může předložit ke schválení, nastaví Stav schvalování: Studentem dopracován podklad VŠKP a Uložit.

Student by si měl velmi dobře rozmyslet, jestli chce podklad překlopit do stavu *Studentem dopracován podklad VŠKP*, jelikož po změně stavu na *Studentem dopracován podklad VŠKP*, ztrácí možnost provést jakýkoli zásah do podkladu. Dále již do něj může zasáhnout jen vedoucí práce nebo studijní referentka. Systém odešle notifikaci vedoucímu práce s výzvou ke schválení podkladu VŠKP.

Po schválení podkladu vedoucím práce schvaluje podklad i garant oboru\*. Pokud oba téma schválí, dostane student notifikaci o tom, že téma je schválené.

#### Nic dalšího není ze strany studenta potřeba provádět. Student nic netiskne a nic nikam nenosí.

Téma VŠKP je tímto pro studenta závazné.

### 2 Oprava/smazání zamítnutého tématu

- Pokud vedoucí práce nebo garant oboru\* zamítnou téma, student dostane notifikaci o této události.
- Téma je podsvíceno růžově a zobrazí se i možnost Odstranit téma a tedy zadat téma nové

<sup>\* &</sup>quot;Garant oboru" - ačkoli se jedná o garanta nového studijního programu, STAG používá staré označení "obor", tedy označení v návodu "garant oboru" odpovídá novému "garant programu"

| Kroužkový předzápis    | Tisk podkladu pro zadání bakalářské práce. Form | iát: PDF 과                      |                 |
|------------------------|-------------------------------------------------|---------------------------------|-----------------|
| Burza zápisů           | 📄 Seznam témat                                  |                                 |                 |
| Témata VŠKP            | Název tématu Typ téma                           | Akademický rok                  | Obs / max       |
| Kvalifikační práce     | Typ práce Pracoviště Vedoucí práce St           | tav schvalování zadání obhajoby | Priorita        |
| Kontrola plagiátorství | Zadané s                                        | studentem                       |                 |
| Praxe                  | G                                               | arantem oboru                   | 1 <u>Marina</u> |
| ECTS výjezdy           | bakalářská (Bc.) KSA Zamí                       | ítnut studentův<br>podklad VŠKP |                 |
| ECTS příjezdy          | Legenda                                         |                                 |                 |
| Hodnocení kvality      | 🔹 Téma čeká na schválení                        |                                 |                 |
| Studentské žádosti     | Téma je schválené                               |                                 |                 |
| Automatická zpráva     |                                                 |                                 |                 |

 Student provede změny požadované vedoucím práce nebo garantem oboru\* uvedené v poznámce a klikne na Uložit.

|                                                                                 |                                                                                                    | Chci použít TeX                   | ן                                           |
|---------------------------------------------------------------------------------|----------------------------------------------------------------------------------------------------|-----------------------------------|---------------------------------------------|
|                                                                                 | $\begin{bmatrix} \mathbf{B} & \mathbf{I} & \frac{1}{2} \end{bmatrix} \stackrel{\mathbf{I}}{=} \stackrel{\mathbf{I}}{=} \begin{bmatrix} \mathbf{x}_{2} & \mathbf{x}^{2} \end{bmatrix}$ |                                   |                                             |
|                                                                                 | Hermannová, H., Munichová, D., Nerandtič, Z. (2<br>hipoterapie. Profipress.                                                                                                    | 014). Základy                     | Změna spustí nové schvalován                |
|                                                                                 | Nerandtič, Z., (2006). Animoterapie, aneb, Jak n<br>praktický průvodce pro veřejnost, pedagogy i pra                                                                                  | ás zvířata léčí:<br>covníky       |                                             |
|                                                                                 | zdravotnických a sociálních ústavů. Albatros.<br>body p                                                                                                    | Vedoucí p<br>do pozná             | práce i garant oboru*<br>mky vpisují důvody |
| Další informace                                                                 |                                                                                                    | zamítnutí                         | tématu VŠKP.                                |
| Nejprve musíte ul<br>tlačítkem <b>Uložit</b> . Te<br>schvalování na <b>Stud</b> | ožit změny provedené v podkladu<br>prve poté budete moci změnit stav<br>lentem dopracován podklad VŠKP a                                                                              |                                   |                                             |
|                                                                                 | una                                                                                                    |                                   |                                             |
| Interní údaje                                                                   |                                                                                                    |                                   |                                             |
| 🗟 Stav schvalování*                                                             | Učitelem zamítnut studentův podklad VŠKP                                                                                                    |                                   |                                             |
|                                                                                 | Uložit                                                                                                    |                                   |                                             |
| ₹Poslední přidaná poznámka                                                      | [09.02.2023 13:47:49]<br>Doplňte další literaturu. Jedna kniha nestačí.                                                                                                    | Zobrazením pro<br>vypíše historie | vedených akcí se<br>schvalování včetně      |
|                                                                                 | Zobrazit/skrýt formulář pro přidání pozpást                                                                                                    | obsahu všech ver                  | osaných poznámek.                           |
|                                                                                 | zobrazic provedene akce                                                                                                    |                                   |                                             |

 Následně je student upozorněn, že schvalovací proces se vrací na začátek a tedy bude muset později podklad znovu přepnout do stavu *Studentem dopracován podklad VŠKP*.

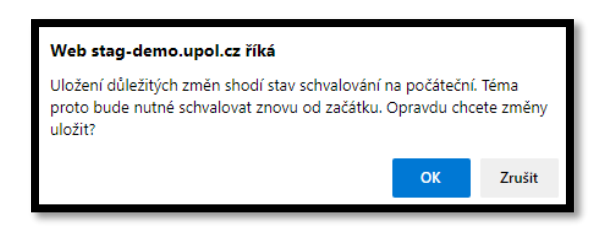

<sup>\* &</sup>quot;Garant oboru" - ačkoli se jedná o garanta nového studijního programu, STAG používá staré označení "obor", tedy označení v návodu "garant oboru" odpovídá novému "garant programu"

 POZOR!!! Teprve tedy po uložení změn provedených v podkladu je studentovi umožněna změna stavu podkladu na *Studentem dopracován podklad VŠKP*. Student nastaví *Studentem dopracován podklad VŠKP* a znovu klikne na *Uložit*. V tuto chvíli je odeslána notifikace vedoucímu práce, že má opravené téma připraveno ke schválení.

| Interní údaje             |                                                                                                    |
|---------------------------|----------------------------------------------------------------------------------------------------|
|                           | Nezapomeňte změnit stav schvalování. Jinak nebude možné provádět další<br>kroky potřebné k zadání tématu. |
| 🛡 Stav schvalování*       | Studentem dopracován podklad VŠKP 🗸                                                                       |
|                           | Uložit                                                                                                    |
|                           | [08.02.2023 20:29:35]                                                                                     |
| Poslední přidaná poznámka | (Garant studij. oboru(ů))                                                                                 |
|                           | Test v poli Poznámka při zamítnutí tématu VŠKP.                                                           |
|                           | Zobrazit/skrýt formulář pro přidání poznámky                                                              |

Aktuální stav schvalování zjistí student v informačním řádku, viz obr. níže.

| , ,<br>Předzánic    | Téma práce 🦽 <u>Studenti</u>                                                             |  |  |  |
|---------------------|------------------------------------------------------------------------------------------|--|--|--|
| Treuzapis           | Tisk podkladu pro zadání bakalářské práce. Formát: PDF 🖗                                 |  |  |  |
| Grafický předzápis  | 🐗 Téma zatím nebylo schváleno. Schvalování bude nyní provádět uživatel s rolí Vyučující. |  |  |  |
| Kroužkový předzápis | ✓ Toto téma Vám bylo přiděleno.                                                          |  |  |  |
| Burza zápisů        | < Předchozí Další >                                                                      |  |  |  |
| Témata VŠKP         | Zařazení kvalifikační práce                                                              |  |  |  |
|                     | ♥Typ tématu* Zadané studentem                                                            |  |  |  |
| Kvalifikační práce  | Pracoviště* KSA - Katedry sociologie, andragogiky a kulturní antropologie                |  |  |  |

Po schválení Tématu VŠKP posledním schvalovatelem v procesu tj. garantem oboru\*, přijde studentovi notifikace s informací o schválení tématu.

Notifikace o ukončení schvalovacího procesu je zaslána studijní referentce, která následně podklad zpracuje ve STAGu.

## 3 Změna již jednou kompletně schváleného tématu

Změna tématu schváleného vedoucím práce i garantem oboru\* podléhá žádosti. Žádost podává student vedoucímu katedry, přiměřeně v ní argumentuje potřebu změny tématu a její důvod. Na základě žádosti schválené vedoucím práce a garantem oboru\* studijní oddělení odstraní staré téma a otevře studentovi prostor pro nové zadání. Postup založení nového tématu je totožný jako postup uvedený výše.

<sup>\* &</sup>quot;Garant oboru" - ačkoli se jedná o garanta nového studijního programu, STAG používá staré označení "obor", tedy označení v návodu "garant oboru" odpovídá novému "garant programu"